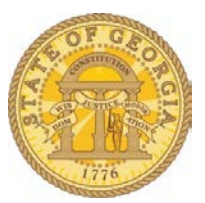

## How to Activate E-Receipts

You may now activate e-receipts to automatically receive electronic receipts from participating vendors.

Log in to TTE and select Profile.

| Requests | Expense | App Center | Profile - 💄 |
|----------|---------|------------|-------------|
|          |         |            |             |

Click on Profile Settings.

You can select E-Receipt Activation from the Other Settings on the left menu bar or from the shortcuts on the page:

| C. CONCUR                                                                                                    | Requests        | Travel                                                            | Expense                                                       | Approvals                                            | App C                     | enter              |                                                                                                    | Profile + | 2 |
|----------------------------------------------------------------------------------------------------|-----------------|-------------------------------------------------------------------|---------------------------------------------------------------|------------------------------------------------------|---------------------------|--------------------|----------------------------------------------------------------------------------------------------|-----------|---|
| Profile Perso                                                                                                    | nal Information | Change                                                            | Password                                                      | System Settir                                        | ngs h                     | Aobile Reg         | gistration                                                                                                    | 61.0      |   |
| Your Information<br>Personal Information<br>Company Information<br>Contact Information<br>Email Addresses<br>Emergency Contact             | n F             | Profile<br>elect one of t<br>Personal Info<br>Your home ad        | e Opt<br>the following t<br>primation<br>dress and en         | ions<br>o customize you<br>nergency contact          | r user prot<br>informatio | file.<br>on.       | System Settings<br>Which time zone are you in? Do you prefer to use a 12 or 24-<br>hour clock? When does your workday start/end?                                                           |           |   |
| Credit Cards<br>Fravel Settings                                                                                                    | 5               | Company Inf<br>Your company<br>ocation addre                      | ormation<br>y name and b<br>iss.                              | usiness address                                      | or your re                | mote               | Contact Information<br>How can we contact you about your travel arrangements?                                                                                                    |           |   |
| Travel Preferences<br>International Travel                                                                                                 | -               | Credit Card I<br>You can store                                    | nformation<br>your credit c                                   | ard information h                                    | ere so yo<br>an item or   | u don't<br>service | Setup Travel Assistants<br>You can allow other people within your companies to book trips<br>and enter expenses for you.                                                                   |           |   |
| Assistants/Arranger                                                                                                    | rograms<br>s    | E-Receipt Ac<br>Enable e-rece<br>rom participa                    | tivation<br>lipts to autom<br>ting vendors.                   | atically receive e                                   | lectronic i               | receipts           | Travel Profile Options<br>Carrier, Hotel, Rental Car and other travel-related preferences.                                                                                                 |           |   |
| Request Information<br>Request Delegates<br>Request Preference                                                                             |                 | Delegates are<br>behalf of othe                                   | employees v<br>r employees.                                   | ho are allowed to                                    | o perform                 | work on            | Request Preferences<br>Select the options that define when you receive email<br>notifications. Prompts are pages that appear when you select a<br>certain action, such as Submit or Print. |           |   |
| Request Approvers<br>Favorite Attendees                                                                                                    |                 | Expense Pre<br>Select the opt<br>notifications.<br>certain action | ferences<br>tions that defi<br>Prompts are p<br>, such as Sub | ne when you reco<br>ages that appea<br>mit or Print. | eive email<br>r when yo   | u select a         | Personal Car<br>Personal Car                                                                                                    |           |   |
| Expense Information<br>Expense Delegates<br>Expense Preference<br>Expense Approvers<br>Personal Car<br>Favorite Attendees                  | s<br>n (        | Change Pass<br>Change your p                                      | sword<br>password                                             |                                                      |                           |                    | Mobile Registration<br>Set up access to Concur on your mobile device                                                                                                    |           |   |
| Other Settings                                                                                                    | _               |                                                                   |                                                               |                                                      |                           |                    |                                                                                                    |           |   |
| E-Receipt Activation<br>System Settings<br>Connected Apps<br>Concur Connect<br>Change Password<br>Privacy Statement<br>Mobile Registration | n               |                                                                   |                                                               |                                                      |                           |                    |                                                                                                    |           |   |

Simply click on the link to enable:

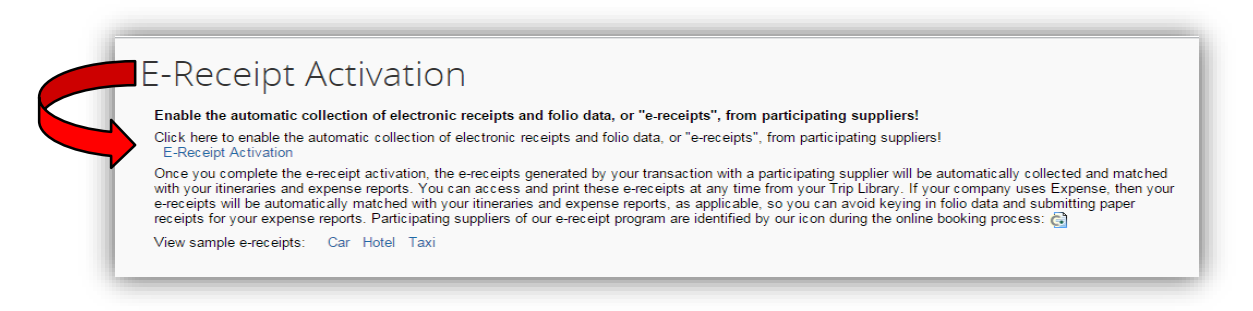

Once activated your profile displays:

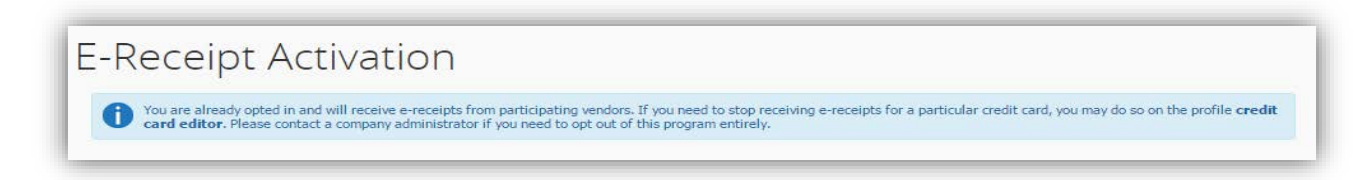

A new icon appears for any enabled credit card in your profile:

| Credit Cards       |                           |                        |              |        | Go to top       |
|--------------------|---------------------------|------------------------|--------------|--------|-----------------|
| You currently have | following credit cards sa | ved with your profile. |              | [1] Ad | d a Cradit Card |
|                    | Hotel Only                | xxxx-xxxx-3007         | Exp: 01/2020 |        | d a Credit Card |
|                    |                           |                        |              |        |                 |

You may turn off E-Receipts for linked credit cards by editing the credit card:

| dit your credit card information as necessa<br>Display Name (e.g., My Corporate Card) | Your name as it appears | s on this card  |
|---------------------------------------------------------------------------------------|-------------------------|-----------------|
| Hotel Only                                                                            | John Doe                | AMI             |
| Card Type American Express                                                            | Credit Card Number      | Expiration Date |

If you want to completely opt out of any E-Receipt program participation AFTER you enabled it, please contact the TTE Help Desk at the SAO Customer Service Center.